home page di

# Come inserire documenti in risposta ad un task del docente

**Fare login** (il link è nel menu in fondo pagina) 1. La pass word deve essere scritta rispettando le maiuscole. La password è di 8 caratteri:

due lettere, due cifre, due lettere, due cifre

Login Username Se il login ha successo, si Password viene re-indirizzati alla Login! amministrazione e sul lato

sinistro compare il menu New document *Interacting* con tre voci (immagine a sinistra).

My documents

Interacting

> Task list

# 2. Nuovo documento

Nel menu Interacting, linkare New document.

Innanzitutto occorre selezionare, nel primo menu a tendina, il contenuto interattivo della propria classe. Quindi inviare.

Selezionare quindi il Task a cui si riferisce il documento nel menu dei Task.

| New document                                                   |   |
|----------------------------------------------------------------|---|
|                                                                |   |
| Interactive content:                                           |   |
| Interactive content and task choice                            |   |
| Content First of all, select a site interactive content and se | 1 |
| Task                                                           |   |
|                                                                |   |
| Send                                                           |   |
| New designed                                                   |   |
| New document                                                   |   |
|                                                                |   |
| Interactive content: 3A Interacting                            |   |
| Interactive content and task choice                            |   |
|                                                                | _ |
| Content 3A Interacting 🗸 🗸                                     | · |
| Task Now select a task for this interactive content            | 1 |
| Send Now select a task for this interactive content            |   |
| Primo task 3A                                                  |   |
|                                                                |   |

Si apre un modulo vuoto.

Scrivere il titolo del documento nella riga Document title.

Scrivere il testo nell'area di testo Text.

Formattazione

Usare i pulsanti della barra per aggiungere eventuale formattazione al testo.

#### **IMPORTANTE**

Copia di testo da altro applicativo Se il testo è stato scritto in un altro applicativo (es. Word) e lo si vuole incollare nell'area di testo, non usare

Interactive content: 58 Interacting Document task Primo task 5B Document title 9 C = 2 2 2 2 3 2 х X 1 1 注注 注 新 幸 潮 酬 Text Path: Upload files 👩 Author name visible O Yes O No. Send

CTRL-V ma il pulsante 🛅 della

barra, che incolla il testo senza la formattazione (plain text). Procedere quindi alla formattazione.

New document

target del link.

### 3. Modifica di un documento

E' possibile fare modifiche ad un documento già inserito (fino a che il docente non lo blocchi)

Per caricare il modulo con il documento, nel menu a sinistra linkare su *My document list*. Vengono mostrati tutti i documenti inseriti dall'allievo, in ordine di inserimento inverso (dal più recente al più vecchio).

Se nella colonna *actions* compaiono le icone allora il documento è ancora modificabile

(cliccando su 🎽 si accede al modulo che carica il documento per le modifiche) o eliminabile 🍸

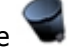

Se nella colonna *status* compare l'icona ———, allora il documento è stato corretto e pubblicato dal docente e risulta quindi bloccato alle modifiche dell'allievo.

Se nella colonna *comment* compare l'icona allora il docente ha fatto un commento al documento e cliccando è possibile leggerlo.

## 4. Inserimento di immagini e di link nel teso del documento

| Immagini                                                                               | 🥭 Insert/edit image - Windows Internet Ex 🔚 🔲 🔀                 |  |  |  |
|----------------------------------------------------------------------------------------|-----------------------------------------------------------------|--|--|--|
|                                                                                        | 🔊 http://www.marilenabeltramini.it/schoolwork0910/admin/textare |  |  |  |
| Se si desidera inserire immagini nel testo,                                            | Insert/edit image                                               |  |  |  |
| utilizzare il pulsante 🏾 🛎 della barra degli<br>strumenti dell'area di testo.          | Image URL                                                       |  |  |  |
| Si apre la finestra in figura.                                                         | Image description                                               |  |  |  |
| Se l'immagine è già nel web, scrivere il suo                                           | Alignment Not set 💙                                             |  |  |  |
| indirizzo completo (http://) nella riga <i>Image</i>                                   | Dimensions x                                                    |  |  |  |
| URL.                                                                                   | Border                                                          |  |  |  |
| Impostare gli altri parametri facoltativi.                                             | Vertical space                                                  |  |  |  |
|                                                                                        | Horizontal space                                                |  |  |  |
|                                                                                        |                                                                 |  |  |  |
|                                                                                        | Insert                                                          |  |  |  |
|                                                                                        |                                                                 |  |  |  |
|                                                                                        | 😜 Internet 🔍 100% 🔻 🛒                                           |  |  |  |
| Link a documenti, presentazioni, etc.                                                  | 🖉 Insert/edit link - Windows Intern 🔳 🗖 🔀                       |  |  |  |
| Se si desidera inserire link a siti web o a file preser                                | Insert/edit link                                                |  |  |  |
| sul web, selezionare nell'area il testo o l'immagine                                   | Link URL                                                        |  |  |  |
| che attiva il link e utilizzare il pulsante 🤗 .                                        | Target Open link in the same window 💙                           |  |  |  |
| Si apre la finestra in figura.<br>Se si link una pagina di un sito web o un file già è | Title                                                           |  |  |  |
| nel web, scrivere il suo indirizzo completo                                            |                                                                 |  |  |  |
| (http://) nella riga <i>Link URL</i> .                                                 |                                                                 |  |  |  |
| Impostare gli altri parametri facoltativi.                                             |                                                                 |  |  |  |
| E' bene selezionare Open link in a new window cor                                      | me Incent Concel                                                |  |  |  |

#### 5. Invio di file sul server

Se le immagini da inserire nel testo o i file da linkare sono memorizzati nel computer su cui si sta lavorando, c'è la possibilità di inviarli al server e quindi inserirli nell'area di testo con la procedura dei punti **3.** e **4.** .

Usare il pulsante Uplaod files

Si apre una finestra nella quale viene mostrato il file system personale dell'allievo, presente sul sito.

### Il proprio file system sul sito

L'allievo ha a disposizione una propria cartella del sito, nella quale può inviare i file delle immagini da inserire nell'area di testo oppure i file (documenti, presentazioni, pdf, ...) da linkare dall'area di testo.

Quando si clicca su Uplaod files

si apre una finestra che visualizza il contenuto della propria cartella

In questo *spazio web personale*, è possibile creare cartelle e uploadare file. Se si invia un file zippato, è possibile unzipparlo direttamente nello spazio web.

Quando si desidera ottenere l'indirizzo (URL) di un file che si desidera utilizzare poi nell'area di testo (immagine

o link) cliccare sull'icona 💜 posta a fianco del nome del file.

L'indirizzo comparirà nella riga di testo in alto. Selezionare e copiarlo (menu tasto destro). Usare l'indirizzo nell'area di testo, incollandolo nelle finestre di popup per le immagini o i link (punti **3.** e **4.**)

| C SCHOOLWORK FILE SYSTEM                                    | - Windows Internet Exp                  | lorer                                                 |                            |                   |
|-------------------------------------------------------------|-----------------------------------------|-------------------------------------------------------|----------------------------|-------------------|
| http://www.marilenabeltramini.it/s                          | schoolwork1011/admin/textarea           | a/docs/index.php?act=docs8ion=uploa                   | ad                         |                   |
| MY SCHOOLWORK FILES [ ]                                     | Select, copy and use following URL in o | rder to insert uploaded images into textores or in or | der to link uploaded files |                   |
| Make!                                                       | VRL [http://www.marilenabeltra          | mini.it/schoolwork1U11/UserFiles/                     | v/lettarrow.pn             | g]                |
| Files                                                       | action                                  | name                                                  | size                       | date<br>13/9/2010 |
| Sfoglia                                                     | Carl S leftarrow.png                    |                                                       | 822Kb                      | 13/9/2010         |
| Use 🥳 icon in order to copy file URL into<br>URL text line. |                                         |                                                       |                            |                   |
|                                                             |                                         |                                                       |                            |                   |
|                                                             |                                         | 🜍 Internet                                            | - A - A                    | 75% -             |